# TASCAM TM-D1000 KURZÜBERSICHT

Drücken und halten Sie die Tasten **PARAM SEL** und **ENTER** während Sie das TM-D1000 einschalten. Wählen Sie anschließend  $\exists 11$  (alle Daten),  $\exists n \exists r \exists h \circ t$  (nur Snapshot-Daten) oder  $\exists f f \in c t$  (nur Effekt-Daten) und bestätigen Sie mit der **ENTER**-Taste.

# Systemtakt einstellen (Word-Clock)

Option ➡ System ➡ Master Clock Select. Aufnahme-oder Mix-Modus wählen Option ➡ MODE ➡ MODE Select.

- ☞ Buszuweisung wählen (Gruppen und Aux-Wege) Option ➡ MODE ➡ BUS Function Select.
- Kanäle einem oder mehreren Bussen zuweisen Drücken Sie im Kanal die CH SEL-Taste, und drücken Sie anschließend die gewünschte(n) CH ASSIGN-Taste(n).
- Buszuweisung aufheben

Drücken Sie im Kanal die **CH SEL**-Taste, und drücken Sie anschließend die **DIRECT OUT**-Taste, um die Buszuweisung des Kanals aufzuheben.

Eingangskanäle und Tape-Returns abhören

Weisen Sie die Eingangskanäle und Tape-Returns dem Summenbus (L-R) zu.

### Stereopanorama eines Kanals verändern

Benutzen Sie den PAN-Regler oberhalb des jeweiligen Kanalfaders.

### Klangeinstellungen vornehmen

Drücken Sie die **PARAM SEL**-Taste so oft, bis die **EQ**-LED grün leuchtet, und drücken Sie anschließend die **CH SEL**-Taste des gewünschten Kanals. Vergewissern Sie sich, daß die **EQ**-Taste neben den **CH ASSIGN**-Tasten leuchtet, und nehmen Sie die gewünschten Einstellungen mit den entsprechenden Parameterreglern unterhalb des Displays vor.

Kanäle zu Stereopaaren verbinden

Drücken Sie die **CH SEL**-Taste eines ungeradzahligen Kanals, und drücken Sie anschließend die **CH SEL**-Taste des rechts daneben befindlichen geradzahligen Kanals. Sie können auch zunächst einen beliebigen geradzahligen Kanal und anschließend den links daneben befindlichen ungeradzahligen Kanal wählen.

# Interne Effektgeräte zwischen Effekt- und Dynamikfunktionen umschalten

Option 🍽 Effect 🍽 Effect Pattern: Wählen Sie das gewünschte Effekt-Pattern.

Aux- und Effekt-Returns zuweisen

Option ➡ Setup ➡ Aux Rtn Input/Assign:Wählen Sie die Quelle für den gewünschten Aux- oder Effekt-Return.

# Dynamikprozessoren bestimmten Kanälen zuweisen

Option **W** Effect **W** Ch Dynamics Insert:Drücken Sie den **DATA ENTRY**-Regler, um die Dynamikprozessoren ein- oder auszuschalten. Drehen Sie den **DATA ENTRY**-Regler, um den Cursor zu bewegen.

# Parameter der Dynamikprozessoren verändern

Drücken Sie die **PARAM SEL**-Taste so oft, bis die **EFFECT/DYNAMICS**-Taste grün leuchtet, und drücken Sie anschließend die **CH SEL**-Taste des gewünschten Kanals (dem Kanal muß ein Dynamikprozessor zugewiesen sein, siehe oben). Ändern Sie die Parameter mit den Parameterreglern unterhalb des Displays.

# Send-Pegel der Aux-Wege einstellen

Drücken Sie die **PARAM SEL**-Taste so oft, bis die **AUX**-LED grün leuchtet, und stellen Sie die Pegel mit den Parameterreglern unterhalb des Displays ein.

## Effekte auswählen

Drücken Sie die **PARAM SEL**-Taste so oft, bis die **EFFECT/DYNAMICS**-Taste grün leuchtet, und wählen Sie durch Drehen des **DATA ENTRY**-Reglers den gewünschten Effekt aus.

### Seffektparameter ändern

Wählen Sie den gewünschten Effekt wie oben beschrieben aus, und ändern Sie die Parameter mit den Parameterreglern unterhalb des Displays.

### Snapshots speichern

Drücken und halten Sie die SHIFT-Taste, und drücken Sie gleichzeitig die STORE (ESCAPE/RECALL) - Taste. Wählen Sie einen Speicherplatz, und drücken Sie anschließend die ENTER-Taste.

### Snapshots abrufen

Drücken Sie die **ESCAPE/RECALL**-Taste so oft, bis auf dem Display RECALL? erscheint. Wählen Sie den gewünschten Snapshot, und bestätigen Sie die Auswahl mit der **ENTER**-Taste.

☞ Geräte-ID für MIDI Machine Code (MMC) einstellen Option ➡ MIDI ➡ MMC Device ID.

# Externe Geräte über MMC steuern

Drücken und halten Sie die **SHIFT**-Taste, und drücken Sie gleichzeitig die gewünschte MMC-Laufwerkstaste (erkennbar an der blauen Beschriftung unterhalb der Tasten).

- MIDI-Timecode (MTC) für die Locatorfunktionen auswählen Option MIDI MTC Type.
- Speichern und Abrufen (Anfahren) von Locatorpunkten Drücken Sie die MEMO-Taste.

# MIDI-Kanäle wählen (zum Steuern des TM-D1000 über Program-Change-Befehle)

OFTION IN MIDI MIDI Ch Select: Wählen Sie die MIDI-Kanäle für den Mixer sowie für die Effekt- und Dynamikprozessoren.

# Werkseinstellungen

### MODE-Menü

| MODE | select   |        | MIX                |
|------|----------|--------|--------------------|
| Buss | Function | Select | ST+4Aux[Mono](MIX) |
|      |          |        | ST+4Grp (REC)      |

### Setup-Menü

|  | All Ch Aux Pre/Post         | Post                             |
|--|-----------------------------|----------------------------------|
|  | Solo mode                   | PFL (In-Place SOLO) (REC)        |
|  |                             | In-place SOLO(PFL)(MIX)          |
|  | Digital Input               | A:RCA                            |
|  | Digital Out                 | (A:B) L-R: 1-2                   |
|  | Digital Out Format          | A:SPDIF / B:SPDIF                |
|  | Direct out mode             | Post Input Fader                 |
|  | Effect Rtn In⊳ut∕<br>Assi9n | Input:Effect2/Assi9n:L-R         |
|  | Aux Rtn Input/Assi9n        | Input:Digital In A<br>Assign:L-R |
|  | Ch7-8 Route Tar9et          | Analog In                        |
|  | Ch1-8 Input                 | Analog In                        |
|  | Ch9-16 Input                | TDIF-1A                          |
|  | TDIF-1A Direct Out          | Ch1-8                            |

### I Effect-Menü

| Effect Pattern     | Ch Dynamics (REC)    |
|--------------------|----------------------|
|                    | L-R:Effect1 (MIX)    |
|                    | Aux1-2:Effect2 (MIX) |
| Ch Dynamics Insert | 1234 auf Kanäle 1234 |

### I MIDI-Menü

| MIDI Ch Select            | Mixer=1,Effectors $1=2+2=3$<br>und Dynamics 1 bis 4 deaktiviert |
|---------------------------|-----------------------------------------------------------------|
| МТС Туре                  | 30NDF                                                           |
| MMC Device ID             | 1                                                               |
| MMC Communication         | Closed-loop                                                     |
| Control Change Defeat     | REC Mode:No/MIX Mode:Yes                                        |
| L-R∕GRP Control<br>Chan9e | No. 9                                                           |

### System-Menü

| -            |                 |                  |               |  |  |
|--------------|-----------------|------------------|---------------|--|--|
| Master       | Clock Select    | Internal         | [48k ]        |  |  |
| Direct       | Recall Defeat   | Yes              |               |  |  |
| REMOTE       | CONT Function   | Snapshot (       | Change [ up ] |  |  |
| TDIF-1       | A/B Word Length | A:24bit          |               |  |  |
| Meter Adjust |                 | ReleaseTime:30ms |               |  |  |
|              |                 | Hold Time:0s     |               |  |  |

# So verkabeln Sie das TM-D1000 für die erste Aufnahmesession:

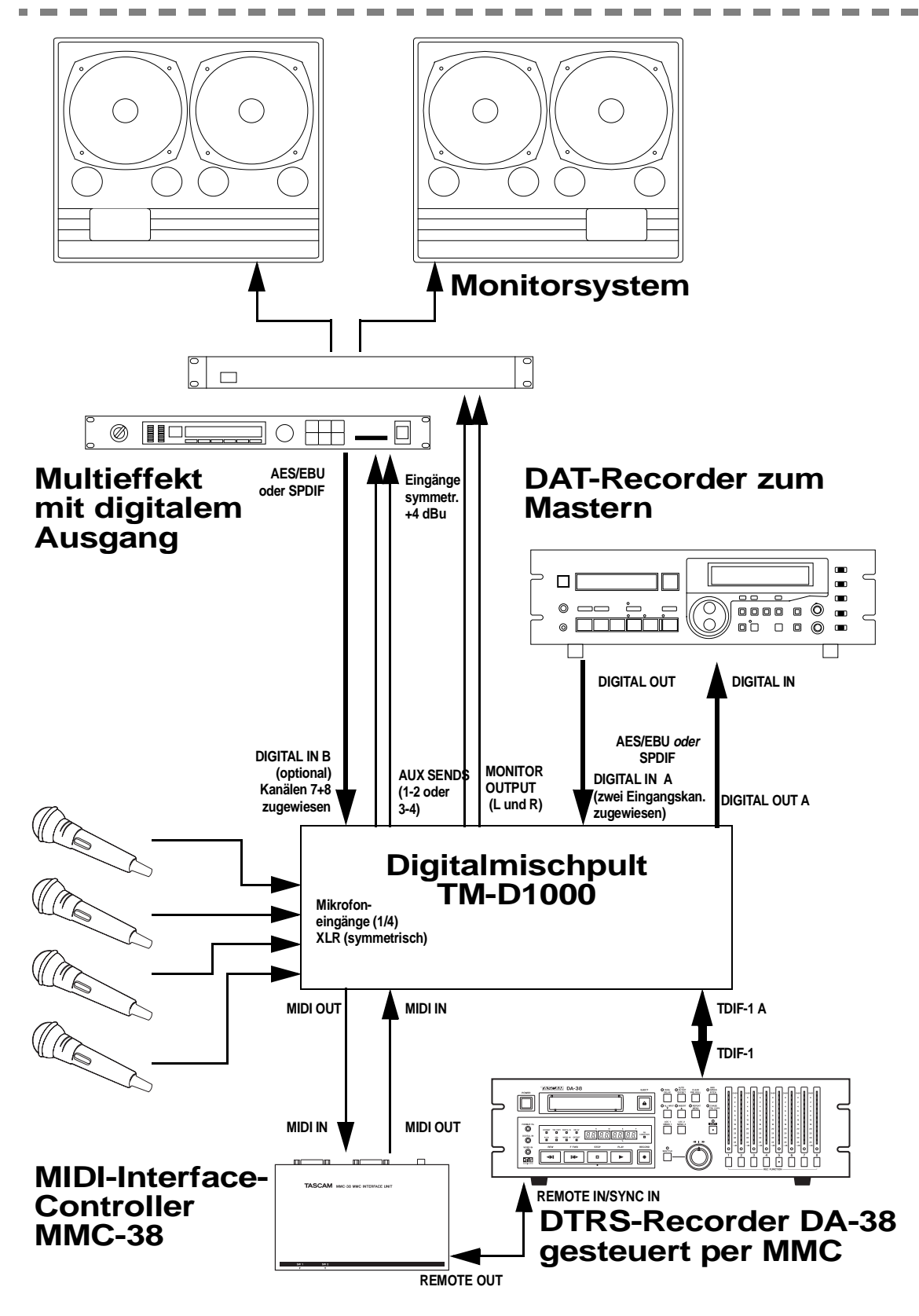